# Informacija apie "Eee Pad TF201"

| Failų tvarkymas2                      |                                                                                        |   |
|---------------------------------------|----------------------------------------------------------------------------------------|---|
| •                                     | Kaip pasiekti duomenis, saugomus "microSD", SD kortelėje ir USB atmintuke?             | 2 |
|                                       | Kaip pasirinktą failą perkelti į kitą aplanką?                                         | 2 |
| •                                     | Kaip pasirinktą failą nukopijuoti ir perkelti į prijungtą išorinį atminties<br>įtaisą? | 2 |
| Programos sustabdymas ar išdiegimas   |                                                                                        | 2 |
|                                       | Kaip sustabdyti veikiančią programą?                                                   | 2 |
| •                                     | Ką daryti, jei nebenoriu parsisiųstos programos?                                       | 2 |
| •                                     | Kur galiu sužinoti programos būklę ir gauti išsamesnės informacijos?                   | 2 |
| Sistema neatsako3                     |                                                                                        |   |
| •                                     | Ką daryti, kai "Eee Pad" neatsako?                                                     | 3 |
| •                                     | "Eee Pad" ekranas išjungtas, negaliu jo jjungti                                        | 3 |
| Išorinis atminties įtaisas3           |                                                                                        | 3 |
| •                                     | Į "Eee Pad" jau įkišau "microSD" kortelę, bet jos nematau                              | 3 |
| •                                     | Prie "Eee Pad" jau prijungiau USB diską, bet jo nematau                                | 3 |
| Momentinių ekrano kopijų fiksavimas 3 |                                                                                        | 3 |
| •                                     | Ar naudodamasis "Eee Pad" galiu fiksuoti momentines ekrano kopijas?                    | 3 |
| Maitinimo elementas                   |                                                                                        | 4 |
| •                                     | Kaip pailginti "Eee Pad" maitinimo elementų naudojimo trukmę?                          | 4 |
| •                                     | Ką daryti, jei maitinimo elementai visiškai išeikvoti?                                 | 4 |
| •                                     | Kodėl "Eee Pad" nėra iki galo įkraunamas naudojant mobilųjį prijungimo<br>bloką?       | 4 |
|                                       | Kodėl "Eee Pad" įkrovimas trunka ilgiau?                                               | 4 |
| Naršyklė                              |                                                                                        | 4 |
| •                                     | Kaip galiu pritaikyti naršyklės vaizdą?                                                | 4 |
| "MyNet"                               |                                                                                        | 5 |
| •                                     | Kaip galiu naudotis "MyNet"?                                                           | 5 |
| Sistemos naujinimas5                  |                                                                                        | 5 |
|                                       | Kaip galiu atnaujinti savo sistemą?                                                    | 5 |
| Gamykliniai numatytieji nustatymai5   |                                                                                        | 5 |
| •                                     | Kaip galiu atkurti "Eee Pad" gamyklinius numatytuosius nustatymus?                     | 5 |
| El. laiškų priedai                    |                                                                                        |   |
| •                                     | Ar naudodamasis "Eee Pad" galiu atidaryti ir išsaugoti el. laiškų priedus?             | 5 |
| Signalo gavimas5                      |                                                                                        |   |

## Failų tvarkymas

 Kaip pasiekti duomenis, saugomus "microSD", SD kortelėje ir USB atmintuke?

Apatiniame dešiniajame kampe greitai palieskite SD kortelės arba USB piktogramą. Palieskite aplanko piktogramą ir pamatysite visus duomenis, saugomus pasirinktame atminties įtaise. Išsamesnės informacijos ieškokite naudotojo vadove.

 Kaip pasirinktą failą perkelti į kitą aplanką? Pažymėkite pageidaujamą failą ir palieskite Copy (kopijuoti) arba Cut (iškirpti). Įveskite pageidaujamą vietos aplanką ir viršutiniame dešiniajame kampe palieskite piktogramą Paste (įdėti), kad failas būtų perkeltas.

Jei vienu kartu norite nukopijuoti daugiau kaip vieną failą, pažymėkite pageidaujamus failus arba palieskite **Select All (pasirinkti viską)**, tada palieskite **Copy (kopijuoti)** arba **Cut (iškirpti)**. Įveskite pageidaujamą vietos aplanką ir viršutiniame dešiniajame kampe palieskite piktogramą **Paste (įdėti)**, kad failai būtų perkelti.

 Kaip pasirinktą failą nukopijuoti ir perkelti į prijungtą išorinį atminties įtaisą?

Laikykitės pirmiau pateiktų instrukcijų ir nurodykite pageidaujamo aplanko vietą išoriniame atminties įtaise.

### Programos sustabdymas ar išdiegimas

 Kaip sustabdyti veikiančią programą? Norėdami sustabdyti dabar veikiančią programą, palieskite Apps (programų) meniu > Settings (nuostatos) > Applications (programos) > Running services (veikiančios paslaugos). Pasirinkite programą ir palieskite Stop (sustabdyti). Taip pat žemiau, kairėje, galite paliesti Recent Apps (dabartinių

laip pat žemiau, kairėje, galite paliesti **Recent Apps (dabartinių programų)** klavišą, tada skydelyje rodomame sąraše palieskite **x** ties atitinkama programa.

 Ką daryti, jei nebenoriu parsisiųstos programos? Norėdami išdiegti nepageidaujamą programą, palieskite Apps (programų) meniu > Settings (nuostatos) > Applications (programos) > Manage applications (programų tvarkymas) > Downloaded (parsisiųstos). Pasirinkite programą ir palieskite Uninstall (išdiegti).

#### Kur galiu sužinoti programos būklę ir gauti išsamesnės informacijos?

Norėdami sužinoti informaciją apie programą, palieskite **Apps** (programų) meniu > Settings (nuostatos) > Applications (programos) > Manage applications (programų tvarkymas) > All (viskas). Pasirinkite programą, kad būtų parodyta išsami informacija apie ją.

### Sistema neatsako

### Ką daryti, kai "Eee Pad" neatsako?

Spauskite ir laikykite paspaudę maitinimo mygtuką, kol pamatysite meniu **Power off (maitinimo išjungimas)**, pasirinkite **OK (gerai)**, tada spauskite ir laikykite paspaudę maitinimo mygtuką, kad sistema vėl būtų jjungta, arba bakstelėkite ir laikykite atkūrimo mygtuką (mažutį įdubimą "Eee Pad" kairėje pusėje), kol sistema bus paleista iš naujo. Kai sistema bus sėkmingai paleista, ekrane pasirodys ASUS logotipas.

### "Eee Pad" ekranas išjungtas, negaliu jo įjungti.

Spauskite ir laikykite paspaudę maitinimo mygtuką, kol pamatysite meniu **Power off (maitinimo išjungimas)**, pasirinkite **OK (gerai)**, tada spauskite ir laikykite paspaudę maitinimo mygtuką, kad sistema vėl būtų jjungta, arba bakstelėkite ir laikykite atkūrimo mygtuką (mažutį įdubimą "Eee Pad" kairėje pusėje), kol sistema bus paleista iš naujo. Kai sistema bus sėkmingai paleista, ekrane pasirodys ASUS logotipas.

# lšorinis atminties įtaisas

- **Į "Eee Pad" jau įkišau "microSD" kortelę, bet jos nematau.** Iš "Eee Pad" ištraukite atminties kortelę ir ją vėl įkiškite.
- **Prie "Eee Pad" jau prijungiau USB diską, bet jo nematau.** Nuo mobiliojo prijungimo bloko atjunkite "Eee Pad", tada vėl prijunkite arba nuo "Eee Pad" atjunkite USB diską ir vėl jį prijunkite.

## Momentinių ekrano kopijų fiksavimas

Ar naudodamasis "Eee Pad" galiu fiksuoti momentines ekrano kopijas?

Taip. Palieskite **Apps (programų)** meniu > **Settings (nuostatos)** > **ASUS Customized Setting (ASUS pritaikyta nuostata)** ir palieskite **Screenshot (momentinė ekrano kopija)**. Laikykite paspaudę **Recent Apps (dabartinių programų)** klavišą, kad užfiksuotumėte pageidaujamas momentines ekrano kopijas. Jei su "Eee Pad" naudojate prijungimo bloką, iškart spauskite klaviatūros spartųjį klavišą.

### Maitinimo elementas

- Kaip pailginti "Eee Pad" maitinimo elementų naudojimo trukmę? Nuėję į Settings (nuostatas), sužinokite ekranui skirtąjį laiką. Jei ekrano skirtąjį laiką nustatysite kaip Never (niekada), bus sunaudojama daugiau maitinimo elementų energijos. Tvarkykite ir uždarykite veikiančias programas, jei jų nereikia. Instrukcijas rasite skyriuje Stopping or uninstalling applications (programos sustabdymas arba išdiegimas).
- Ką daryti, jei maitinimo elementai visiškai išeikvoti?
  Prijunkite maitinimo adapterį ir įkraukite "Eee Pad". Per maždaug 10 minučių galėsite įprastai įjungti "Eee Pad".
- Kodėl "Eee Pad" nėra iki galo įkraunamas naudojant mobilųjį prijungimo bloką?

Su "Eee Pad" naudojant prijungimo bloką ir prietaisą atjungus nuo maitinimo adapterio, mobilusis prijungimo blokas "Eee Pad" maitinimo elementą įkrauna daugiausia iki 90 %, kad apsaugotų maitinimo elementą ir pailgintų jo naudojimo trukmę. Mobilusis prijungimo blokas įkrovimą pradeda, kai "Eee Pad" maitinimo elementas nusenka iki mažiau nei 70 %.

Naudojant maitinimo elementą, "Eee Pad" maitinimo elementas įkraunamas 100 %, o įkrovimą pradeda įkrovai sumažėjus iki mažiau nei 95 %.

#### • Kodėl "Eee Pad" įkrovimas trunka ilgiau?

Kai "Eee Pad" prijungtas prie doko, maitinimo adapteris įkrauna ir planšetę, ir doką, todėl reikia daugiau laiko abiem įkrauti.

Maitinimo adapterio 40 kontaktų jungtį visiškai įkiškite į "Eee Pad" arba doką, kad "Eee Pad" būtų tinkamai sujungtas su maitinimo šaltiniu.

### Naršyklė

#### Kaip galiu pritaikyti naršyklės vaizdą?

Paleiskite tinklo naršyklę. Viršutiniame dešiniajame kampe palieskite įrankių mygtuką ir pasirinkite **Settings (nuostatos)** > **Advanced** (papildomos) > User agent string (naudotojo agento eilutė) > Tablet/Desktop/Mobile-phone (planšet. komp. / darbalaukis / mob. telefonas).

### "MyNet"

### Kaip galiu naudotis "MyNet"?

Kompiuteryje būtina paleisti "Microsoft Media Player" (10 versiją arba vėlesnę). Be to, pasirūpinkite, kad "Eee Pad" ir kompiuteris būtų prijungti prie to paties belaidės prieigos taško. Išsamesnės informacijos ieškokite naudotojo vadove.

### Sistemos naujinimas

#### Kaip galiu atnaujinti savo sistemą?

"Eee Pad" nereikia naujinti rankiniu būdu. Pasirodžius naujiniui, ASUS apie tai praneš iškylančiuoju pranešimu. Turėsite prisijungti prie interneto ir prisiregistruoti savo "Google" paskyroje.

## Gamykliniai numatytieji nustatymai

 Kaip galiu atkurti "Eee Pad" gamyklinius numatytuosius nustatymus?

Palieskite Settings (nuostatos) > Privacy (privatumas) > Factory data reset (gamyklinių duomenų atkūrimas). Palietus Reset tablet (atkurti planšetinį kompiuterį), iš "Eee Pad" bus ištrinti visi jūsų duomenys.

 $\mathbb{G}$ 

Prieš atkurdami "Eee Pad", išsaugokite svarbių duomenų atsargines kopijas.

# El. laiškų priedai

Ar naudodamasis "Eee Pad" galiu atidaryti ir išsaugoti el. laiškų priedus?

Taip, bet failas negali būti didesnis nei 5 MB.

## Signalo gavimas

 Ar termoizoliacinė apsauginė automobilio langų plėvelė turi poveikį planšetinio kompiuterio "Eee Pad" GPS funkcijai?

Taip, termoizoliacinė apsauginė langų plėvelė gali sumažinti arba blokuoti GPS signalus, ir jie nepasieks "Eee Pad".

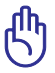

Saugumo sumetimais nenaudokite planšetinio kompiuterio "Eee Pad" ir GPS funkcijos vairuodami automobilį.

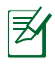

Kad pradinė "Eee Pad" padėtis būtų greičiau nustatyta pasitelkiant GPS funkciją, pirmiausia nustatykite interneto ryšį, o paskui aktyvinkite GPS sekimą.